# <u>コンクリートポンプ K 値推定ソフト</u>

# 【計算例】

# 2022年度版

計算例 1: ブーム圧送での測定 計算例 2:配管による高強度コンクリートの圧送での測定

監修 一般社団法人 日本建築学会近畿支部材料施工部会

発行近畿生コンクリート圧送協同組合

2023 年 3 月

# 1. 計算例 1:ブームによる圧送

## 1.1 コンクリート圧送(計測)条件

打設階でブームの先に 100A 配管を施して、地上躯体のコンクリートをブームで打設する際に、主 油圧を計測し、そのコンクリートの K 値を推定する。使用したコンクリートは 36-21-20N であ る。

# 1.2 入力

(1) コンクリートに関する情報

設計基準強度・スランプ値試験結果などを入力します。

単位容積質量試験を実施していない場合は、入力しなくても、呼び強度から自動的に設定さ れます。

スランプ管理(スランプフロー35cm 以下)のコンクリートの場合、L フロー初速度への入 力は不要です。

配合表は、生コン納入伝票をもとに入力して下さい(任意)。

(2) 打設概要

ポンプ車の機種を選択し、ブーム使用の有無、圧送高さ、圧送モード(標準/高圧)を入力する。圧送高さは打設の際、最も高い位置を入力します。

(3) 配管状況

ブーム先端のドッキングホース(根元ホース)先端までは、ブーム水平換算長として自動計 算されるので、それ以降の配管状況を入力します。

| ₩ C¥Users¥user004¥Documents¥2022年度版 河野 新 サンプルデータ¥new ex1.ktu |                        |                |                |                  |                  |             |            |         |              |         | -               | • 🗙     |            |           |             |              |                       |     |  |
|--------------------------------------------------------------|------------------------|----------------|----------------|------------------|------------------|-------------|------------|---------|--------------|---------|-----------------|---------|------------|-----------|-------------|--------------|-----------------------|-----|--|
| 摘要 new ex1                                                   |                        |                |                |                  |                  |             |            |         |              |         |                 |         |            |           |             |              |                       |     |  |
|                                                              | 3 7                    |                |                |                  |                  |             |            |         |              |         |                 |         |            |           |             |              |                       |     |  |
| $\approx \lambda \pm$                                        | 1 2>7                  |                |                |                  | 16               | 配合表示種別 標準配合 |            |         |              |         |                 |         |            |           |             |              |                       |     |  |
|                                                              | 2 呼び方                  |                |                | 36-21-           | N                | 17          | 水          | セメント    | 比(水          | 結合材     | 批)(9            | 6)      |            | 44        |             |              |                       |     |  |
|                                                              | 3 コンクリート科              | 動              |                |                  | 普通コン             | クリート        | ~          | 18      | 細            | 骨材率     | (%)             |         |            |           |             | 48.5         |                       |     |  |
| ∭ 測定結果…                                                      | 4 設計基準備                | 渡又は            | 乎び強度           |                  | 36               |             | ~          |         |              |         | ā               | 合表(     | 単位量        | 1)(ko     | g/m³)       |              |                       |     |  |
|                                                              | 5 スランプまた               | まスランプ          | ) – DC         | cm)              | 21               |             | ~          | 19      | セ            | メント     |                 | 0       |            | 25        | 粗骨材         | 1            | <ol> <li>0</li> </ol> |     |  |
|                                                              | 6 W/C(%)               |                |                |                  |                  | 44          |            | 20      | 混            | 和材      |                 | 0       |            | 26        | 粗骨材         | 1骨材②         |                       | 0   |  |
| ■ 計昇2回程                                                      | 7 単位セメント               | ·量(kg          | /m³)           |                  |                  | 185         |            | 21      | 水            |         |                 | 0       |            | 27        | 粗骨材         | 3            | 0                     |     |  |
|                                                              | 8 スランプ試験               | 結果(cr          | n)             |                  | <u> </u>         | 20.5        |            | 22      | 細            | 骨材①     |                 | 0       | 0 28       |           |             | 和剤①          |                       | 0   |  |
| 🔙 出力                                                         | 9 スランプフロ-              | -試験結           | 果(cm)          |                  | 335              |             | 23         | 23 細骨材② |              |         | 0               |         | 29         | 混和剤       | 12          |              | 0                     |     |  |
|                                                              | 10 単位容積質               | [量試験)          | 結果(t/          | m <sup>3</sup> ) |                  | 2.3         |            | 24      | 細            | 骨材③     |                 | 0       |            |           | _           |              |                       |     |  |
|                                                              | 11 L/U-初速              | 度訊駛和           |                | 47               |                  | 30          | 30 引設局さ(m) |         |              |         |                 |         |            |           | 21          |              |                       |     |  |
| 🎨 設 定                                                        | 12 空丸重(%)<br>13 コンカリート | )<br>∃re(%~)   |                |                  |                  | 4.7         |            | 31      |              |         |                 |         |            | 有り        | 1月り ~       |              |                       |     |  |
|                                                              | 14                     | <u>₩</u> \$(C) |                |                  |                  | 2.5         |            | 32      | 木)           | ンノ機種    | E PY120(A)-33(A |         |            |           | (A,B)       |              |                       | ~   |  |
| (合) 前分完定力期目(上)                                               | 15                     |                |                |                  |                  |             | メーカー       |         |              | 極東開発    |                 |         |            | 形式   ビストン |             |              |                       |     |  |
| ARE HOWING                                                   |                        | teh L          | - <b>3</b> 344 | teh L            | - #365           | teh L       | 高口 (chr)   | 仕       | <b>様</b>     | 9B ~    |                 | 楞       | 準          |           | _           | 1            | §庄                    |     |  |
|                                                              |                        | 1000           | 1254           | 1000             | 1254             | 1000        | 1254       | 0       | t出;          | 量Q      | Q1              | 55      | Q2         | 124       | Q1          | 30           | Q2                    | 75  |  |
| 📄 閉じる                                                        | 」<br>L·直管(m)           | 1004           | 0              | 0                | 0                | 100A        | 0          | UT .    | 出出           | EJJP    | P1              | 4.6     | P2         | 2.5       | P1          | 6.6          | P2                    | 4.0 |  |
|                                                              | C. 置置(m)<br>B・ベント管(本)  | 0              | 0              | _                |                  | 0           | 0          | 1       | 生ノ.<br>***** | 北心      |                 | 6       | 0.0<br>. E |           |             | 4            | 4.2                   |     |  |
|                                                              | T·テーパ管(m)              | 0              | 0              | _                | _                | 15          | 0          | 15      | \$1703<br>7  |         |                 | 225.    | 1.5        |           | _           | - ) th r = - | 1.1                   | 7.4 |  |
| 1手 2022/03/11<br>反 7:02:53                                   | F:7t=(m) 0 0 -         |                |                |                  | _                | 11          | 0          | 12      | 2×APU-7 22   |         |                 | 223)    | 25×1650    |           |             | 最大油圧         |                       | 175 |  |
| 変 2023/02/23                                                 | 100                    | 410=           | 38.5           |                  | 1254 1           | 0=          | 0          |         |              |         |                 | 4 段 M 形 |            |           | - HTH<br>22 | 正出口径         |                       | 254 |  |
| 更 15:14:36                                                   | ブーム配管術                 | K= [1]         | 25A            | ブームオ             | (平換管             | ₩=          | 53.7       | zk.     | 八地<br>亚地     | 3上同     | 32.0            |         |            |           | 80          | 町官住 125A     |                       |     |  |
| ]]                                                           |                        |                |                | - 205            | - 1 <i>D</i> C94 |             |            |         | 1 194        | 694 1-X | 55              |         | L L        | 112       | 1 3         | .0 × 2       | .5×1                  | 1.2 |  |

図1-1 入力画面

# 1.3 測定結果

コンクリート打設時に4回の主油圧測定を実施した。なお、空運転での計測は行わなかった。 「測定結果」のボタンを押すと測定結果の入力画面になります。測定結果を入力します。なお、 エンジン回転数への入力は任意です。

| C:¥Users¥user004¥Documen | ts¥2022                                     | 年度版 河鄤         | 予新 サン                | プルデータ                        | ¥new ex1.kt        | u                    |                   |                         |                                          |                         |  |
|--------------------------|---------------------------------------------|----------------|----------------------|------------------------------|--------------------|----------------------|-------------------|-------------------------|------------------------------------------|-------------------------|--|
| 摘要new                    | e×1                                         |                |                      |                              |                    |                      |                   |                         |                                          |                         |  |
|                          | 測                                           | 定結果<br><コンクリー  | ト打設時                 | >                            |                    |                      |                   |                         |                                          | (N/mm²)                 |  |
| ₩ 測定結果                   |                                             | 主油圧<br>(N/mm²  | エンジン<br>回転数<br>(ipm) | 計測<br>時間<br><del>(</del> sed |                    | ーク ロ<br>数 量<br>I) (m | ±出<br>∎計<br>℩³/h) | 実吐<br>出量<br>(m³/h)      | 計測時<br>吐出圧力<br>(N/mm <sup>2</sup> )      | 5                       |  |
|                          |                                             | 13.9           | 0                    | 22                           | .8 4               | 4                    | 1.4               | 36.2                    | 2.317                                    |                         |  |
| □ 計算過程                   | 2                                           | 11             | 0                    | 38.                          | 67 4               | 2                    | 4.4               | 21.3                    | 1.833                                    | <u>t</u>                |  |
| ■ 019+7Ch±               | 3                                           | 12.7           | 0                    | 26.                          | 46 4               | 3                    | 5.7               | 31.2                    | 2.117                                    | H 2-                    |  |
| <b>`</b>                 | 4                                           | 15.5           | 0                    | 15.                          | 24 4               | 6                    | 2.0               | 54.3                    | 2.583                                    | · 方 1.                  |  |
| - 出力 🐧                   | 5                                           | 0              | 0                    | 0                            |                    | <u> </u>             |                   |                         |                                          |                         |  |
|                          | 3回以上計測研究 一時時代測定支援 小分類で最低5210-4、7次約1310210-4 |                |                      |                              |                    |                      |                   |                         |                                          |                         |  |
| 🍓 設定                     | У                                           | e 0.02         | 22373                | x + [                        | 1.41266            | 55                   | r =               | 0.97                    | 63                                       | 実吐出量(m <sup>3</sup> /h) |  |
|                          |                                             | <空連            | 転時>                  | 1                            | 可能であれば             | 行う。デー                | タがない              | 場合はポンプ                  | 車仕様DBより                                  | _                       |  |
| 設定初期化                    |                                             | 主油圧<br>(N/mm²) | エンジン<br>回転数<br>(rpm) | 計測<br>時間<br>(sec)            | ストローク<br>回数<br>(回) | 吐出<br>量計<br>(m³/h)   | 作動<br>温服<br>(℃    | 油 実啦<br>建 出量<br>2) (m³/ | : 計測時吐<br>出圧力<br>n) (N/mm <sup>2</sup> ) | ±<br>)                  |  |
|                          | 1                                           | 0              | 0                    | 0                            | 0                  |                      | 0                 |                         |                                          |                         |  |
| F706                     | 2                                           | 0              | 0                    | 0                            | 0                  |                      | 0                 |                         |                                          | 測定値がありません               |  |
|                          | 3                                           | 0              | 0                    | 0                            | 0                  |                      | 0                 |                         |                                          |                         |  |
| 15 0000 000 000          | 4                                           | 0              | 0                    | 0                            | 0                  |                      | 0                 |                         |                                          |                         |  |
| 成 7:02:53                | 5                                           | 0 0 0 0 0      |                      |                              |                    |                      |                   |                         |                                          |                         |  |
| 変 2023/02/23             | 30                                          | 以上計測を行         | う。1回の計               | 則は安定                         | した状態で最             | 低5ストロ・               | ーク、でき             | きれば10スト                 | 1-7                                      |                         |  |
| 更 15:14:36               | у                                           | =              |                      | x + [                        |                    |                      | r =               |                         |                                          |                         |  |
|                          |                                             |                |                      |                              |                    |                      |                   |                         |                                          |                         |  |

図1-2 測定結果入力画面

# 1.4 計算過程

「計算過程」のボタンを押すと「1.実吐出量の算定」、「2.計測ごとの管内圧力」、「3.圧送限 界」が確認できます。

「1.実吐出量の算定」、「2.計測ごとの管内圧力」は、「測定回」をプルダウンメニューで変更することにより、各々の測定ごとに確認できます。

「3.圧送限界」では、圧送限界高さを算定するために、地上、および打設階の想定配管を入力 してください。計算上、配管径は全て125Aと仮定しています。

| C:¥Users¥user004¥Document                            | s¥2022年度版 河野 新 サンブルデータ¥new ex1.ktu             |                                                                                       |
|------------------------------------------------------|------------------------------------------------|---------------------------------------------------------------------------------------|
| 摘要newe                                               | 1xe                                            |                                                                                       |
|                                                      | 計算過程 測定回 ①<br>1、実吐出量の算定 2、計測ごとの管内圧力損失          | 3、圧送限界                                                                                |
| ∭ 測定結果…                                              | 測定主油圧から実吐出量を算定する。                              |                                                                                       |
| ■ 計算過程                                               | $Qd = Qth \times \eta v$ $= 41.4 \times 0.875$ | Qd: 夹吐出量(m <sup>3</sup> /h)                                                           |
| 🌉 出 カ                                                | = 36.2 (m <sup>3</sup> /h)                     | Qth:注調:口当2017)<br>Qth=ボンブのコンクリートシリング容積×1時間のストローク数<br>ηv: ボンブの容積効率(コンクリート種別とスランブ値より選択) |
| 🍓 設定                                                 |                                                |                                                                                       |
| 🏤 設定初期化                                              |                                                |                                                                                       |
| 「別じる                                                 |                                                |                                                                                       |
| 作<br>成<br>7.0253<br>変<br>2023/02/23<br>更<br>15:14:36 |                                                |                                                                                       |
|                                                      |                                                |                                                                                       |

図1-3 計算過程画面 1

| C:¥Users¥user004¥Document                               | ts¥2022年度版 河野 新 サンプルデータ¥new ex1.ktu                                                                                                    | - • • |
|---------------------------------------------------------|----------------------------------------------------------------------------------------------------|-------|
| 摘要new。                                                  | ext                                                                                                    |       |
| <u></u> 入力                                              | 計算過程     測定回     ①       1、実吐出量の算定     2、計測ごとの管内圧力損失     3、圧送限界                                                                                                    |       |
| ₩ 測定結果                                                  | Hmax = pmax - K·Lh<br>K + 0.01Wo 想定配管 地上 打設階                                                                                                    |       |
| 圖計算過程                                                   | $= \frac{3.68 - 0.0163 \times 113.0}{0.0163 + 0.01 \times 2.3} \left( \begin{array}{c c} L:\ddot{a}\ddot{e}(m) & 30 & 30 \\ B: \land \succ \land \ddot{e}(\Delta) & 2 & 1 \\ \hline T: \overline{\tau} - \varGamma \ddot{e}(m) & 1 & 2 \end{array} \right)$ |       |
| 🜉 出力                                                    | = 46.8                                                                                                    |       |
| 🍓 設定                                                    | Hmax:使用しているポンプで同じコングリートを同じ吐出量で打設する場合の圧送限界高さ(m)                                                                                                    |       |
| 設定初期化                                                   | Lh: 想走される地上階で引動層の配管長さ(m)<br>Pmax: 仕様ポンプの最大理論吐出圧力(N/mm <sup>2</sup> )<br>pmax: 25%の安全率を考慮した最大吐出圧力(N/mm <sup>2</sup> )                                                                                                    |       |
| රීම් 📄                                                  | p max = Pmax ×100/125(N/mm <sup>2</sup> )<br>K : 圧力損失推定値(N/mm <sup>2</sup> /m) 6, で求めた値<br>Wo : コンクリートの単位容積質量(t/m <sup>3</sup> )                                                                                                    |       |
| 作 2022/03/11<br>成 7:02:53<br>変 2023/02/23<br>更 15:14:36 |                                                                                                    |       |
| ,                                                       |                                                                                                    |       |

図1-4 計算過程画面 2

1.5 出力

「出力」ボタンを押すと図1-5のように結果が表示されます。 「印刷プレビュー」ボタンを押すと入力したデータや計算結果のデータのプレビュー画面が表示され ます。「グラフ」を選ぶと出力結果のグラフが表示されます。

|              | 出   | カ              |                 |                   |        | _                    | _                |      |      |      |     |               |              |     |  |  |
|--------------|-----|----------------|-----------------|-------------------|--------|----------------------|------------------|------|------|------|-----|---------------|--------------|-----|--|--|
| 兰 入力         |     | 乙計前結           | 世 >             | FORM              | ヨカンシュー | ポンプ機種                | PY120(A)-33(A,B) |      |      |      |     |               |              |     |  |  |
|              |     | 101.0410       |                 | F1//99/           | 17061  | メーカー                 |                  | 極東   | 開発   |      | 形   | 37            | ピスト          | シ.  |  |  |
|              |     | 実吐出量<br>(m1/b) | 吐出圧力<br>(N/mm7) | 圧力損失<br>(M/mm2/m) | 圧送限界   | 9B                   |                  | 樽    | tip. |      | 高圧  |               |              |     |  |  |
| 测定结果         |     | (m-yn)         | (N/mm-)         | (w/mm-/m)         | (m)    | 吐出量Q                 | Q1               | 55   | Q2   | 124  | Q1  | 30            | Q2           | 75  |  |  |
|              | 1   | 36.2           | 2.317           | 0.0163            | 46.8   | 吐出圧力P                | P1               | 4.6  | P2   | 2.5  | P1  | 6.6           | P2           | 4.0 |  |  |
| -            | 2   | 21.3           | 1.833           | 0.0127            | 62.9   | 圧力比                  |                  | 6    | .0   |      |     | - 4           | .2           |     |  |  |
| 計算過程         | 3   | 31.2           | 2.117           | 0.0148            | 53.1   | 機械損失                 |                  | 0    | .5   |      |     | 1             | 1.1          |     |  |  |
|              | (4) | 54.3           | 2.583           | 0.0173            | 42.8   | 径×ストローク              |                  | 225× | 1650 | )    | 最;  | し油圧           | 2            | 7.4 |  |  |
|              |     |                |                 |                   |        | ブーム形式                | ブーム形式 4 段M形      |      |      | 吐出口径 |     | 175           |              |     |  |  |
| - 出力         |     | 1115h30c       | - 0.5           |                   |        | 最大地上高                |                  | 32   | 2.6  |      | ā   | 管径            | 12           | 25A |  |  |
|              |     | < K10 JP J     | <b>R&gt;</b>    |                   | 0.0007 | 水平換算長                | 53               | 3.7  | ব    | 法    | 3   | .6×2.         | 5×11         | .2  |  |  |
|              | _y= | 0.00013        | x +   0.        | 010449 r=         | 0.9327 |                      |                  |      |      |      |     |               |              |     |  |  |
| 👲 R I        |     | 海定吐出压力-        | 出出量             | 圧力損失(K値)算         | 定結果    | ポンプ車級力と              | 制定吐              | 出圧力  |      | Æ    | 187 | <b>総合とな</b> 上 | 北量           |     |  |  |
|              | (N  | /mm²)          |                 |                   |        | (N/mm <sup>2</sup> ) |                  |      |      |      |     |               |              |     |  |  |
| . 10/=21MA(F | 2   | 5              |                 |                   |        | 3N 10                |                  |      |      |      |     |               | -            |     |  |  |
| accelonate   |     | 4 * 202        | 15              |                   |        | - 81                 |                  |      |      |      |     |               | 0-標3<br>6-高月 |     |  |  |
|              | 1   |                |                 |                   |        | τ°                   |                  |      |      |      |     |               |              |     |  |  |
| MIS          | 吐   | 3-             |                 |                   |        | R± 6-                |                  | -    |      |      |     |               |              |     |  |  |
|              |     | 2.             |                 | _                 |        |                      |                  |      | -    |      |     |               |              |     |  |  |
|              |     | ·              |                 |                   |        |                      |                  |      |      |      | -   | _             |              |     |  |  |
| 2022/03/11   | 圧   | 1.             |                 |                   |        | E 2-                 | •                |      |      |      |     |               |              |     |  |  |
| 7.02.53      | 2   |                |                 |                   |        | 5                    |                  |      |      |      |     |               |              |     |  |  |
|              |     |                | 0 40            | 60                | 80 100 | 2                    | )                | 40   | 60   | 80   | 100 | 120           | 140          |     |  |  |

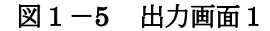

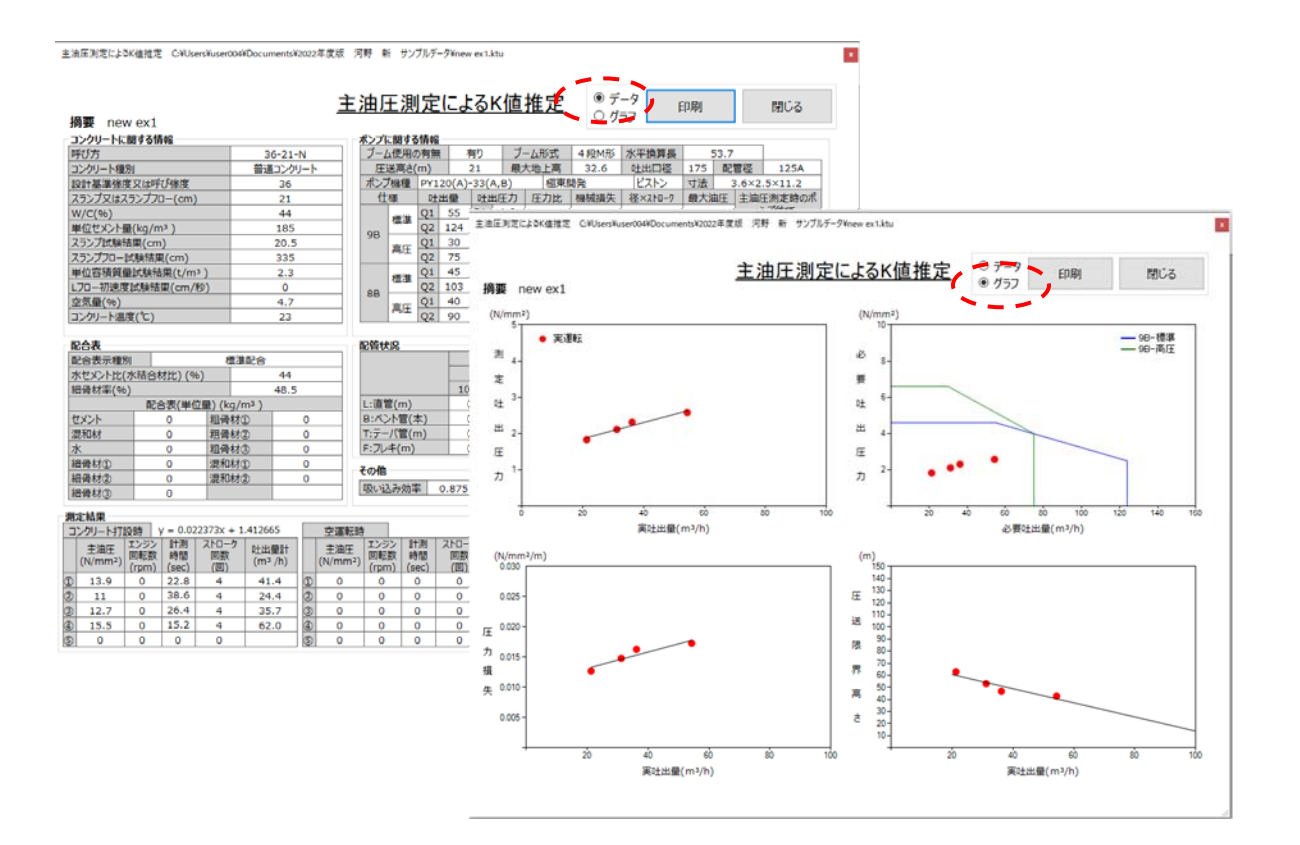

図1-6 出力画面2

計算例—4

# 2. 計算例 2、配管による高強度コンクリートの圧送

# 2.1 コンクリート圧送(計測)条件

ブームを使用せずに縦配管を行い、地上から 45m の高さの躯体のコンクリート打設時に主油圧 を測定して、K 値を推定する。なおコンクリートの設計基準強度は 60N/mm<sup>2</sup>、スランプフロー 55cm の高強度高流動コンクリートである。

2.2入力

(1) コンクリートに関する情報

設計基準強度・L フロー初速度試験結果などを入力します。 単位容積質量試験を実施していない場合は、入力しなくても、呼び強度から自動的に設定さ れます。

フロー管理のコンクリートの場合、Lフロー初速度へ必ず入力してください。

配合表は、生コン納入伝票をもとに入力して下さい(任意)。

(2) 打設概要

ポンプ車の機種を選択し、ブーム使用の有無(無し)、圧送高さ、圧送モード(標準/高圧) を入力します。

(3) 配管状況

地上階の配管、鉛直配管、打設階の配管状況を入力します。

| C:¥Users¥user004¥Document             | s¥2022    | 年度版 河野 🗄 | 新 サンフ | プルデータ¥⊨ | new ex2. | ctu    |              |      |      |                              |                  |      |       |     |      |         |      |        |  |  |
|---------------------------------------|-----------|----------|-------|---------|----------|--------|--------------|------|------|------------------------------|------------------|------|-------|-----|------|---------|------|--------|--|--|
| 摘要 new ex2                            |           |          |       |         |          |        |              |      |      |                              |                  |      |       |     |      |         |      |        |  |  |
| <u>λ</u>                              |           |          |       |         |          |        |              |      |      |                              |                  |      |       |     |      |         |      |        |  |  |
|                                       | 1         | コンクリートに  | 関する情  |         |          |        |              | 16   | 配合表示 | 記合表示種別 標準配合 ~                |                  |      |       |     |      |         |      |        |  |  |
|                                       | 2         | 呼び方      |       |         |          |        | 60-55        |      | 17   | 水セメント                        | ント比(水結合材比)(%) 30 |      |       |     |      |         |      |        |  |  |
|                                       | 3         | コンクリート種  | 別     |         |          | 普通コン   | クリート         | ~    | 18   | 細骨材率                         | (%)              |      |       |     |      | 4       | 7.5  |        |  |  |
| ▲ 測定結果                                | 4         | 設計基準強度   | 夏又は『  | 乎び強度    |          | 60     |              | ~    |      | 配合表(単位量)(kg/m <sup>3</sup> ) |                  |      |       |     |      |         |      |        |  |  |
|                                       | 5         | スランプまたは  | スランプ  | 70- (0  | cm)      | 55     |              | ~    | 19   | セメント                         |                  | 0    |       | 25  | 粗骨材① |         | 0    | )      |  |  |
|                                       | 6         | W/C(%)   |       |         |          |        | 30           |      | 20   | 混和材                          |                  | 0    |       | 26  | 粗骨材  | 2       | 0    |        |  |  |
| 曲 可异迎性                                | 7         | 単位セメント   | 量(kg/ | /m³)    |          |        | 560          |      | 21   | 水                            |                  | 0    |       | 27  | 粗骨材  | 3       | 0    |        |  |  |
|                                       | 8         | スランプ試験総  | 詰果(cn | n)      |          |        | 0            |      | 22   | 細骨材1                         |                  | 0    |       | 28  | 混和剤  | 1       | 0    |        |  |  |
| □ □ □ □ □ □ □ □ □ □ □ □ □ □ □ □ □ □ □ | 9         | スランプフロー  | 試験結果  | 果(cm)   |          |        | 55           |      | 23   | 細骨材2                         |                  | 0 29 |       |     | 混和剤  | 2       | 0    | )      |  |  |
|                                       | 10        | 単位容積質    | 量試験網  | 詰果(t/ı  | m³)      |        | 2.38         |      | 24   | 細骨材③                         |                  | 0    |       |     |      |         |      |        |  |  |
|                                       | 11        | L70-初速度  | 医試験給  | 課(cm    | /秒)      |        | 15           |      | 30   | 打設高さ(                        | m)               |      |       |     |      | 4       | 5    |        |  |  |
| 🎨 設定                                  | 12        | 空気量(%)   |       |         |          |        | 4            |      | 31   | ブーム使用                        | の有類              | #    |       |     | 無し   |         |      | $\sim$ |  |  |
|                                       | 13        | コンクリート温  | 度(℃)  |         |          |        | 25           |      | 32   | ポンプ機種                        |                  | PT   | 80-10 |     |      |         |      | $\sim$ |  |  |
| 201 - 10 - H - H - H                  | 14        |          |       |         |          |        |              |      |      | メーカー                         | 極東開発             |      |       |     | 形    | 形式 ピストン |      |        |  |  |
| (PE) 設定初期化                            | 15        |          |       |         |          |        |              |      |      | 仕様                           | 標準               |      |       |     |      | 高圧      |      |        |  |  |
|                                       |           |          | 地上    | 配管      | 地上       | 配管     | 地上           | 配管   | D    | t出量Q                         | Q1               | 45   | Q2    | 80  | Q1   | 31      | Q2   | 55     |  |  |
| Ellia                                 |           |          | 100A  | 125A    | 100A     | 125A   | 100A         | 125A | 吐    | 出圧力P                         | P1               | 8.5  | P2    | 5.2 | P1   | 12.3    | P2   | 8.0    |  |  |
|                                       | L:i       | 直管(m)    | 0     | 20      | 0        | 43     | 0            | 12   | J    | 王力比                          |                  | 3    | 3.3   |     |      | 2       | .3   |        |  |  |
|                                       | B:/       | ベント管(本)  | 0     | 1       |          | -      | 0            | 2    | 枝    | 鱡橫損失                         |                  | 1    | 2     |     |      | 1       | .6   |        |  |  |
| 作 2022/03/11                          | T:テーパ管(m) |          |       | 0       |          | -      | 1            | 0    | 径    | ×አኑ፬-ፆ                       |                  | 165> | <1650 |     | 最大   | 最大油圧    |      | 3.4    |  |  |
| 成 9:10:41                             | F::       | フレキ(m)   | 0     | 0       |          | -      | 5            | 0    | ブ    | ブーム形式                        |                  | 配管車  |       |     | 吐出   | 吐出口径    |      | 75     |  |  |
| 変 2023/02/23<br>軍 15:17:54            |           | 100A     | Lo=   | 17      |          | 125A L | 125A Lo = 93 |      |      | 大地上高                         | -                |      |       |     | 配管径  |         | -    |        |  |  |
| × 13.17.34                            |           |          |       |         |          |        |              |      | 水    | 平換算長                         |                  | -    | ব     | 法   |      | 2.8×2   | .5×8 | .7     |  |  |
|                                       |           |          |       |         |          |        |              |      |      |                              |                  |      |       |     |      |         |      |        |  |  |

図 2-1 入力画面

## 2.3 測定結果

コンクリート打設時に3回の主油圧測定を実施した。また、空運転時にも3回の測定を行った。 「測定結果」のボタンを押すと測定結果の入力画面になります。測定結果を入力します。なお、エン ジン回転数、空運転時の作動油温度への入力は任意です。

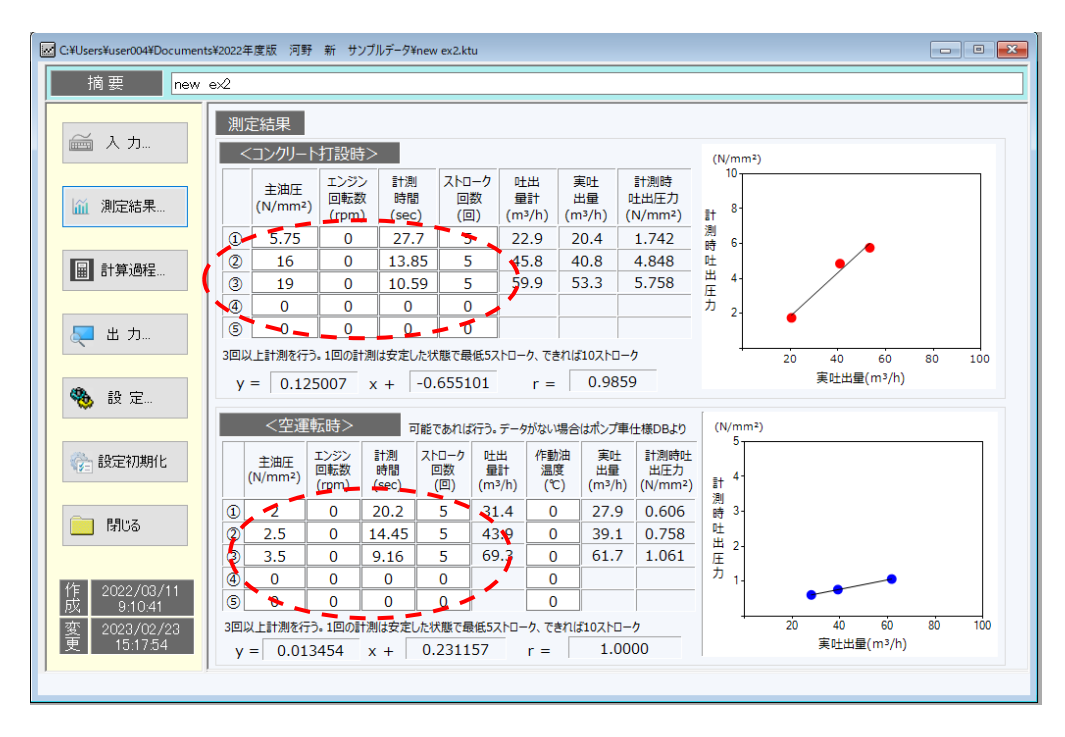

図 2-2 測定結果入力画面

#### 2.4 計算過程

「計算過程」のボタンを押すと「1.実吐出量の算定」、「2.計測ごとの管内圧力」、「3.圧送 限界」が確認できます。

「1.実吐出量の算定」、「2.計測ごとの管内圧力」は、「測定回」をプルダウンメニューで変更することにより、各々の測定ごとに確認できます。

「3.圧送限界」では、圧送限界高さを算定するために、地上、および打設階の想定配管を入力 してください。計算上、配管径は全て125Aと仮定しています。

| C:¥Users¥user015¥Document                               | s¥01 圧送技術調査¥CR22¥CR22-17_☆ 圧送性評価ソフト2022版¥新計算例¥new ex2.ktu                                                       |
|---------------------------------------------------------|----------------------------------------------------------------------------------------------------|
| 摘要 new                                                  | ex2                                                                                                    |
| 🍝 入力                                                    | 計算過程 測定回 ① ✓<br>1、実吐出量の算定 2、++線にどの管内圧力損失 3、圧送限界                                                                 |
| ∭ 測定結果…                                                 | 測定主油圧から実吐出量を算定する。                                                                                               |
| 副計算過程                                                   | Qd = Qth × ην<br>= 22.9 × 0.89 Qd: 夹吐出量(m <sup>3</sup> /h)<br>Oth: 理論吐出量(m <sup>3</sup> )                       |
| 🌉 出力                                                    | =     20.4     (m³/h)     Qth=ボンブのコンクリートシリンダ容積×1時間のストローク数       ην: ボンブの容積効率(コンクリート種別とスランブ値より選択)                |
| 🎨 設定                                                    | 吸いi込み効率(容積効率) フロー管理(フロー35cm以上)のコングリート                                                                           |
| 🏤 設定初期化                                                 | $\eta v = \boxed{-0.01739} \times W/C + \boxed{-0.00049} \times C + \boxed{0.00423} \times Lv + \boxed{1.6188}$ |
| <u></u> 閉Uる                                             | = -0.01739 x 30 + -0.00049 x 560 + 0.00423 x 15 + 1.6188                                                        |
|                                                         | = 0.89 W/C:水セメント比(%)                                                                                            |
| 作<br><u>9:10:41</u><br>変<br>2023/02/23<br>更<br>15:17:54 | C:単位セメント量(kg/m <sup>3</sup> )<br>Lv:L7ロー初速度(cm/sec)                                                             |
| × 10.0.34                                               |                                                                                                    |

図 2-3 計算過程画面 1

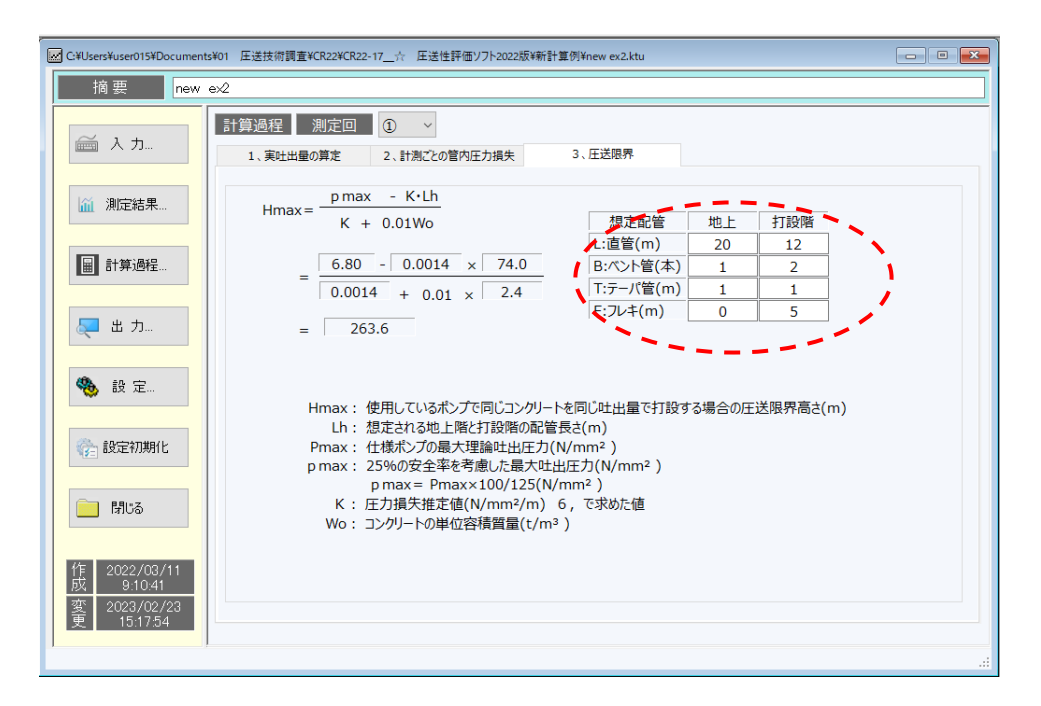

図 2-4 計算過程画面 2

## 2.5出力

「出力」ボタンを押すと図 2-5のように結果が表示されます。 「印刷プレビュー」ボタンを押すと入力したデータや計算結果のデータのプレビュー画面が表示され ます。「グラフ」を選ぶと出力結果のグラフが表示されます。

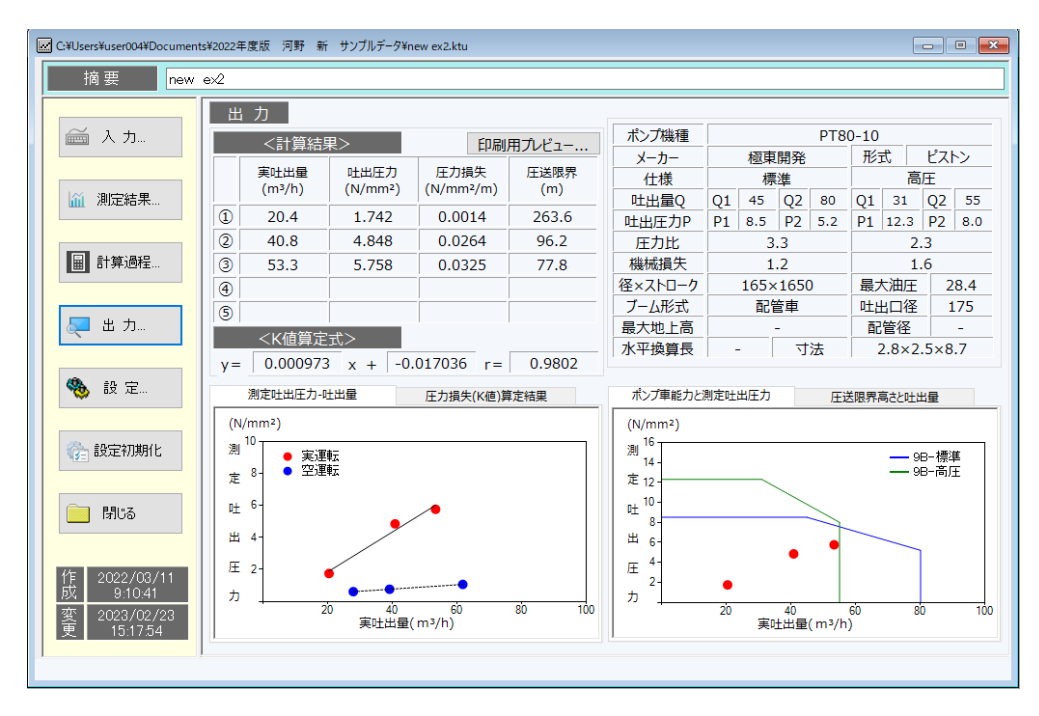

#### 図 2-5 出力画面 1

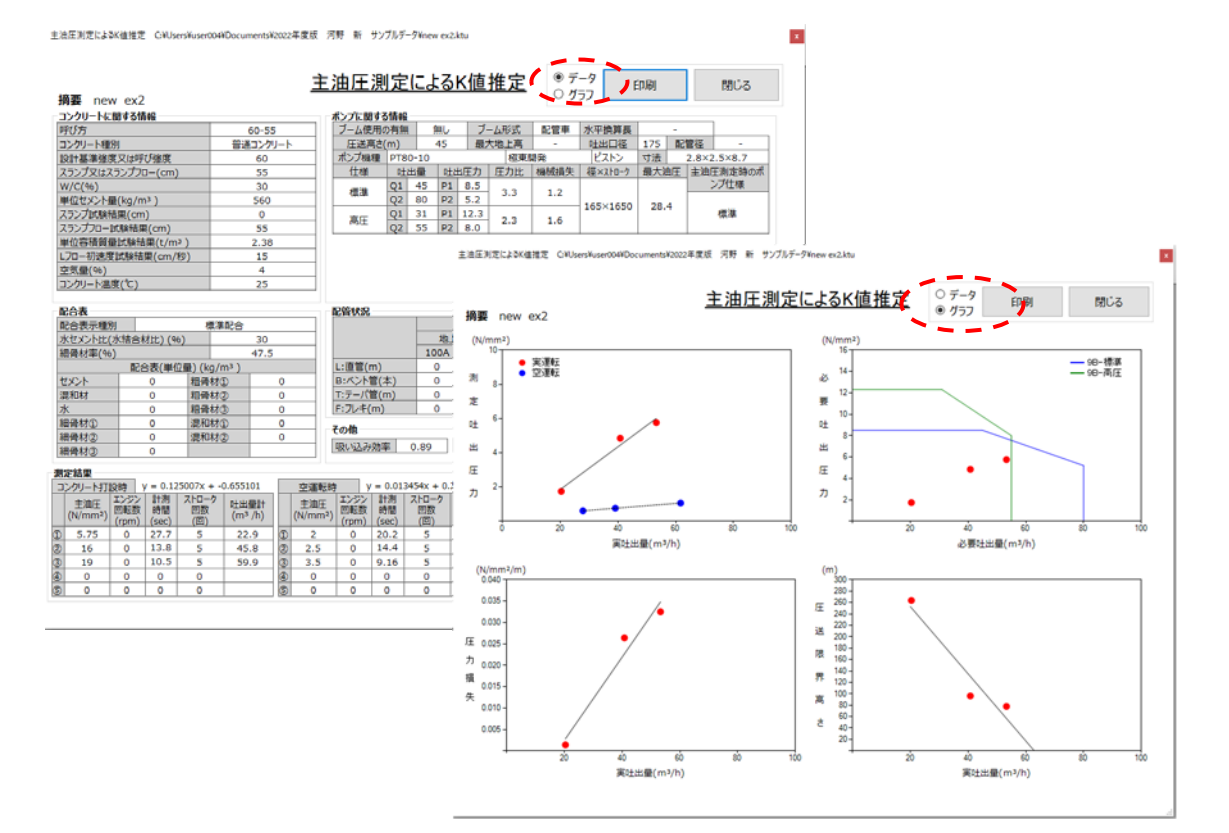

#### 図 2-6 出力画面 2

計算例—8